HL-B2000D

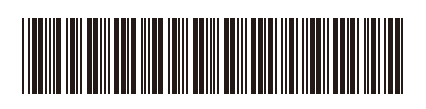

请先阅读*产品安全手册*,然后阅读此<u>快速安装指南获</u>取正

确的安装步骤。

D00UYZ001-01 SCHN 版本 A

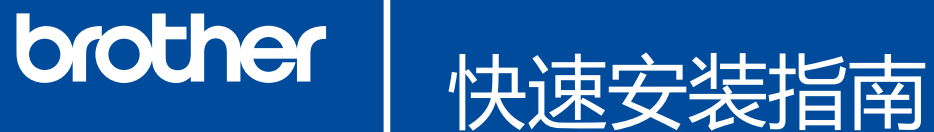

打开设备包装,检查组件

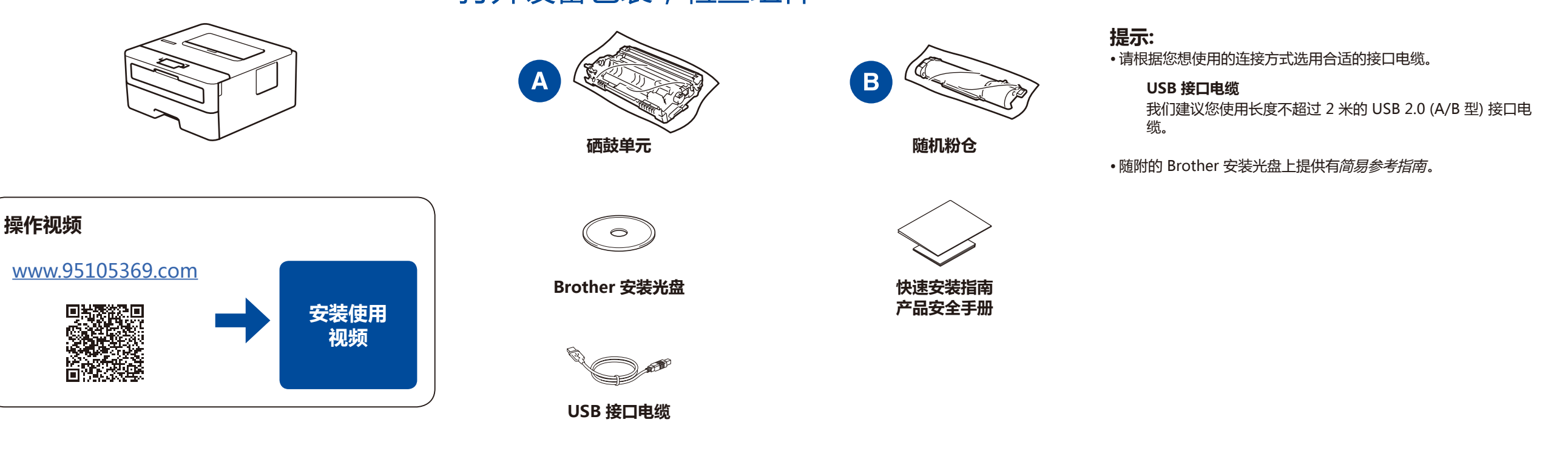

## 1 移去包装材料并安装硒鼓单元和粉仓组件

. . . . . . . . . . .

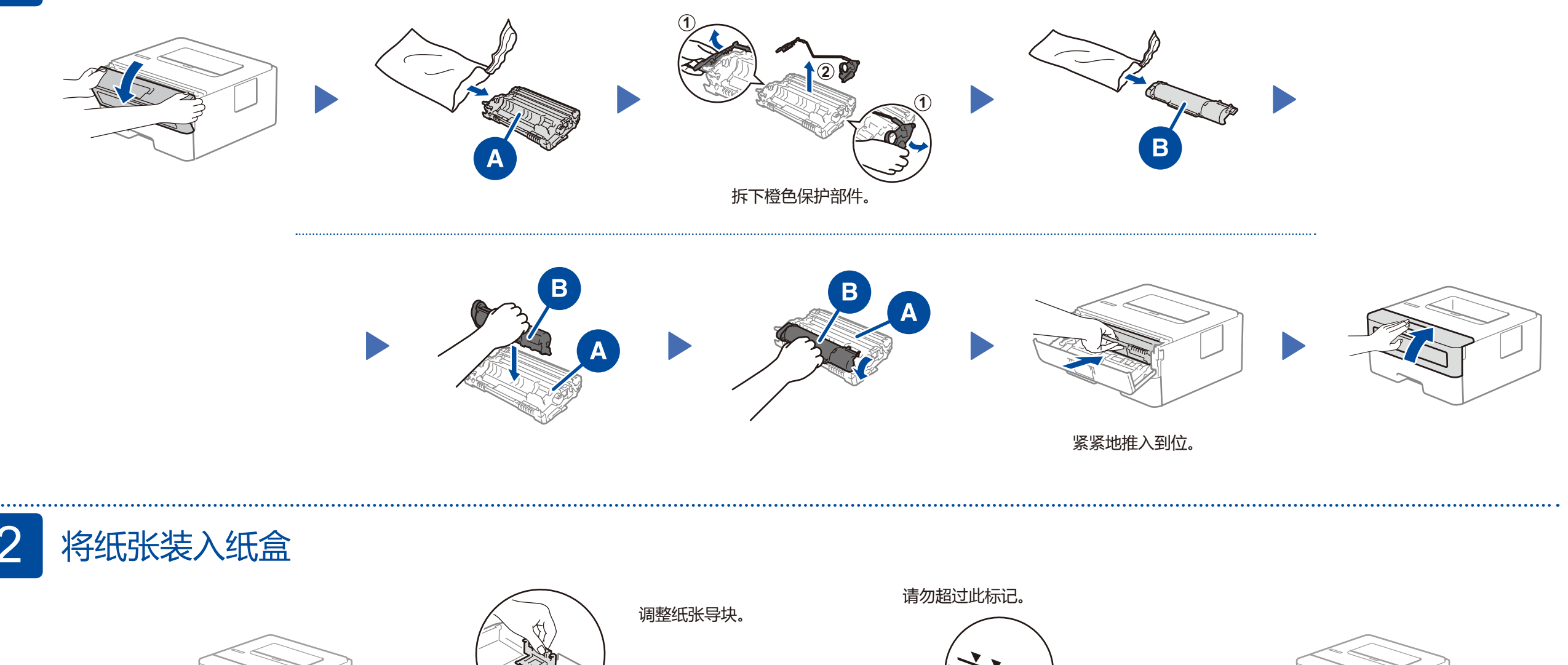

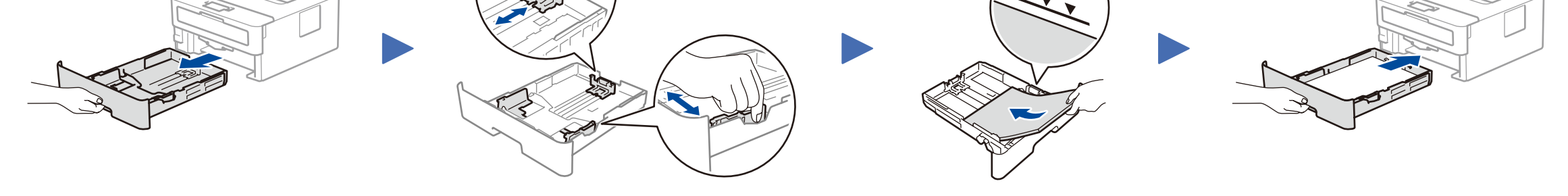

## 3 连接电源线并打开设备电源

.....

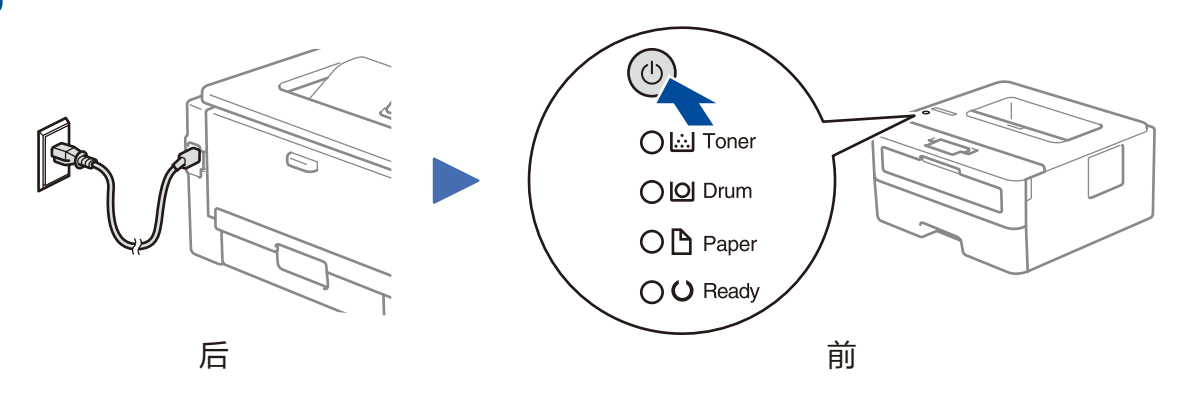

| 打印机指示灯指示               |                         |            |                         |            | 习烁: 🔆               | 亮起: 🔵 或 🧲                 | ▶ 熄灭: 〇    |
|------------------------|-------------------------|------------|-------------------------|------------|---------------------|---------------------------|------------|
|                        | 墨粉即将用<br>尽 <sup>1</sup> | 更换粉仓       | 硒鼓寿命将<br>尽 <sup>1</sup> | 更换硒鼓       | 硒鼓错误 <sup>2</sup>   | 卡纸/盖子未<br>合上 <sup>2</sup> | 无纸         |
| <b>Toner</b><br>(墨粉)   | <b>读</b><br>黄色/闪烁       | ●<br>黄色/亮起 | 0                       | 0          | 0                   | 0                         | 0          |
| <b>Drum</b><br>(硒鼓)    | 0                       | 0          | →<br>黄色/闪烁              | ●<br>黄色/亮起 | <b>读</b> -<br>黄色/闪烁 | 0                         | 0          |
| <b>Paper</b><br>(纸张)   | 0                       | 0          | 0                       | 0          | 0                   | →<br>黄色/闪烁                | ●<br>黄色/亮起 |
| <b>Ready</b><br>(准备就绪) | ●<br>绿色/亮起              | 0          | ●<br>绿色/亮起              | ●<br>绿色/亮起 | 0                   | 0                         | 0          |

1 黄色指示灯将以亮起 2 秒钟然后熄灭 3 秒钟的方式闪烁。

2 指示灯将在亮起和熄灭之间交替闪烁,时间间隔为0.5秒。

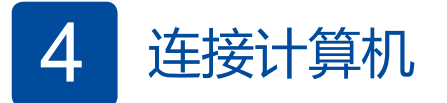

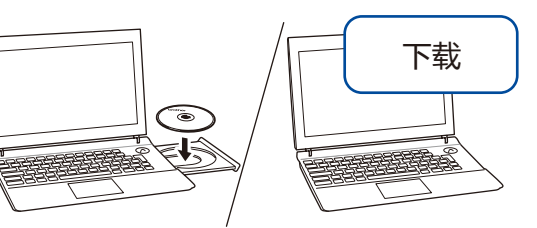

将安装光盘插入 CD/DVD 光驱中 , 或者从以下网站下载全 套驱动程序和软件包 :

<u>www.95105369.com</u>

如果您的计算机使用最新发布的操作系统,请访问上述网站获取更新的驱动程序和软件信息。

Brother 定期更新固件,以添加功能和修复缺陷。若要查看最新的固件,请访问 support.brother.com/up5。

完成

## 遵循屏幕提示和弹出信息进行操作。

对于 Windows<sup>®</sup>:

如果 Brother 安装屏幕未自动出现,请转到**计算机(我的电脑)**。双击 CD/ DVD-ROM 图标,然后双击 start.exe。

对于 Mac: 如需完整的驱动程序功能,我们建议您添加打印机时选择 **CUPS 驱动程** 

序。

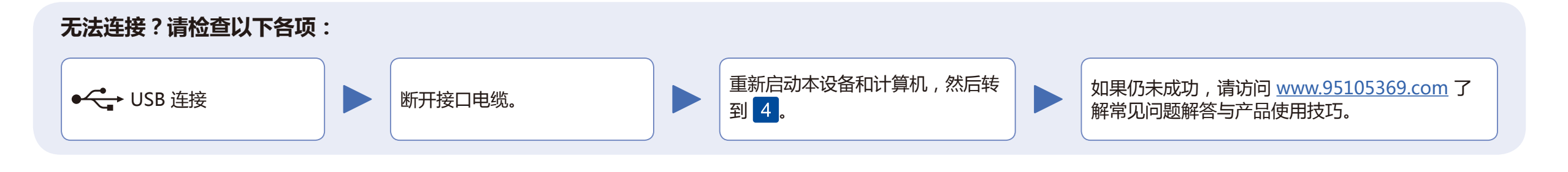

如需其它操作视频、常见问题解答、驱动和软件及产品手册,请继续访问我们的技术服务支持网站:<u>www.95105369.com</u>。 有关产品规格,请参见*高级说明书*。

© 2018 Brother Industries, Ltd. 版权所有。